# How to change the firmware on a Nortel / Avaya IP phone to UNIStim or SIP

This guide is intended to show how to upgrade or downgrade an IP phone to restore service in situations where a replacement phone was supplied with the wrong firmware installed using a TFTP server. I've also added in some problem solving tips at the end of the guide.

First of all, download the TFTP Server software. There are many versions available and the free program that I used was available at <a href="http://tftpd32.jounin.net/tftpd32\_download.html">http://tftpd32.jounin.net/tftpd32\_download.html</a>

Just select the correct level if the computer is a 32 or 64 bit system. I selected the service edition as shown below.

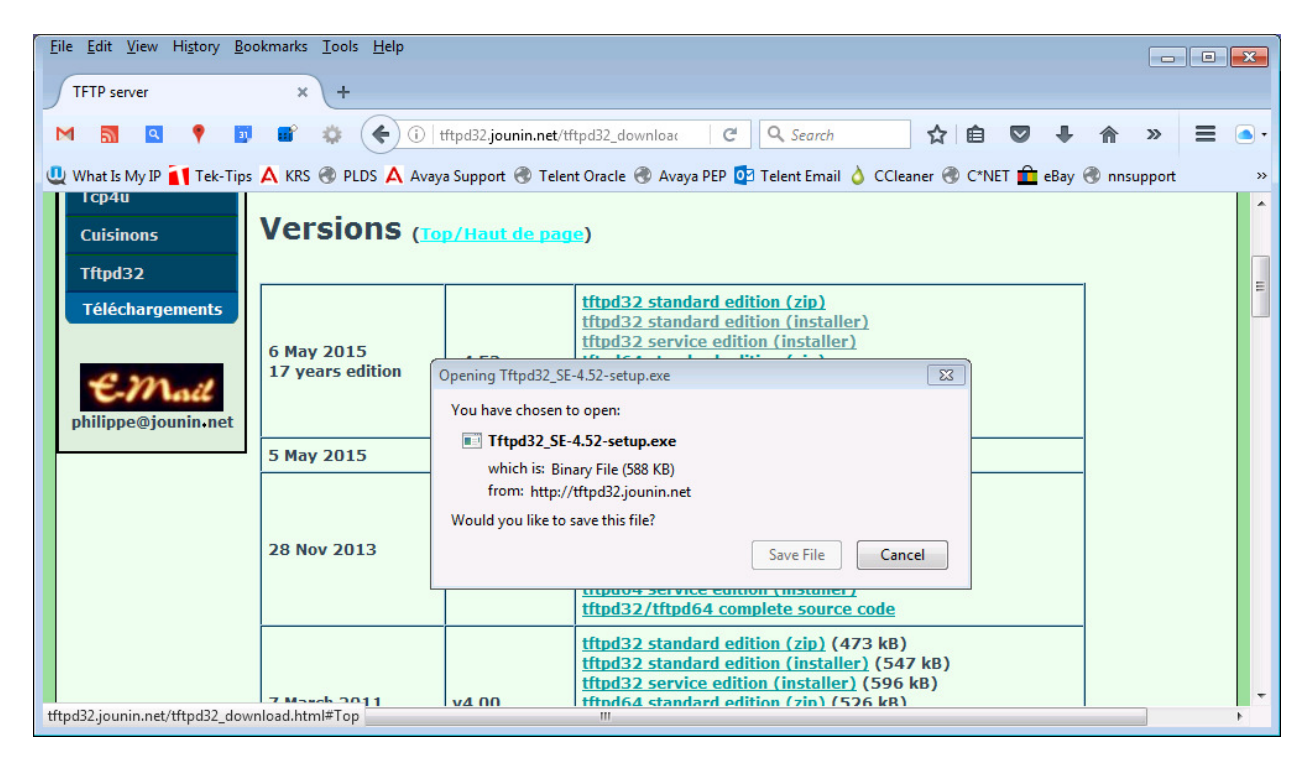

Follow the prompts to install the software. There shouldn't be a need to reboot the computer after it's done. On the computer it's being used on, just create a folder such as C:\IPFIRMWARE etc.

### Setting up the computer

Within the folder created, add in the IP phone firmware files which should all have a file extension of \*.bin. Such as 0625C6J.bin for a version of Nortel 1140e etc. You also need to have a copy of the configuration file and the 1140e file is called 1140e.cfg and the 1120e is 1120e.cfg etc. The configuration file only contains a few lines of data such as the one below for an old Nortel 1140e UNIStim firmware release. If going from SIP to UNIStim firmware, then add "SIP" before the .cfg.

[FW] DOWNLOAD\_MODE FORCED VERSION 0625C6J SERVER\_IP 86.130.12.21 PROTOCOL TFTP FILENAME 0625C6J.bin SECURITY\_MODE 0 An Avaya SIP 1140e one would be something like this below.

[FW] DOWNLOAD\_MODE FORCED VERSION SIP1140e04.04.26.00 SERVER\_IP 86.130.12.21 PROTOCOL TFTP FILENAME SIP1140e04.04.26.00.bin PROMPT 0

These configuration files can be edited using Notepad, but be careful what is altered in them. The main areas to change are the SERVER\_IP which will be the IP address that the TFTP server software is installed on. Also the VERSION and FILNAME area needs the have the firmware that will be uploaded onto the IP phone. The DOWNLOAD\_MODE can be either FORCED or AUTO. If you are downgrading, then FORCED will need to be added in.

There are other slight differences such as SECURITY\_MODE for the Nortel firmware and PROMPT for the Avaya firmware, although this hasn't been confirmed as being correct and therefore changes might need to be made in the file.

In my example, I had the following firmware and \*.cfg file in the IPFIRMWARE folder on my computer. You can have as many different firmware files as are needed.

| ile Edit View Tools Help |   |                                 |                                   |                  | •                     |     |
|--------------------------|---|---------------------------------|-----------------------------------|------------------|-----------------------|-----|
| Organize 👻 🔄 Open 👻      | B | urn New folder                  |                                   |                  | 🙂 File Shredder 🛛 🔠 🔻 | (?) |
| Favorites                | 1 | Name<br>JIP1165e04.04.23.00.bin | Date modified<br>21/09/2015 14:4/ | Type<br>BIN File | Size<br>5,052 KB      |     |
| Downloads                |   | 0623C91.bin                     | 21/09/2015 14:49                  | BIN File         | 2,634 KB              |     |
| Recent Discor            |   | 0621C91.bin                     | 21/09/2015 14:49                  | BIN File         | 3,843 KB              |     |
| Incent Places            |   | 0624C91.bin                     | 21/09/2015 14:49                  | BIN File         | 3,281 KB              |     |
| Deckton                  |   | 0625C91.bin                     | 21/09/2015 14:49                  | BIN File         | 3,615 KB              |     |
|                          | - | 0626C91.bin                     | 21/09/2015 14:50                  | BIN File         | 4,065 KB              |     |
|                          | - | i 0627C91.bin                   | 21/09/2015 14:50                  | BIN File         | 3,518 KB              |     |
| Documents                |   | i 062AC91.bin                   | 21/09/2015 14:51                  | BIN File         | 3,456 KB              |     |
|                          |   | @ 0621C94.bin                   | 24/03/2016 16:47                  | BIN File         | 3,843 KB              |     |
|                          |   | @ 0623C94.bin                   | 24/03/2016 16:47                  | BIN File         | 2,648 KB              |     |
| Videos                   |   | 0624C94.bin                     | 24/03/2016 16:47                  | BIN File         | 3,296 KB              |     |
| Homegroup                |   | 0625C94.bin                     | 24/03/2016 16:47                  | BIN File         | 3,627 KB              |     |
| B David's Access         |   | @ 0626C94.bin                   | 24/03/2016 16:47                  | BIN File         | 4,075 KB              |     |
| Computer                 |   | i 0627C94.bin                   | 24/03/2016 16:48                  | BIN File         | 3,530 KB              |     |
| Floppy Disk Drive (A:)   |   | 062AC94.bin                     | 24/03/2016 16:48                  | BIN File         | 3,473 KB              |     |
| Local Disk (C:)          |   | 0604DCO.bin                     | 30/03/2016 08:47                  | BIN File         | 1,712 KB              |     |
| Local Disk (D:)          |   | SIP12x004.04.26.00.bin          | 30/03/2016 08:58                  | BIN File         | 4,350 KB              |     |
| BVD/CD-RW Drive (E:)     |   | SIP1120e04.04.26.00.bin         | 30/03/2016 08:58                  | BIN File         | 4,560 KB              |     |
| Local Disk (F:)          |   | SIP1140e04.04.26.00.bin         | 30/03/2016 08:58                  | BIN File         | 4,727 KB              |     |
| iCloud Photos            |   | SIP1165e04.04.26.00.bin         | 30/03/2016 08:58                  | BIN File         | 5,058 KB              |     |
| Network                  | - | 1140e.cfg                       | 12/04/2016 12:08                  | CFG File         | 1 KB                  |     |

## Setting up the TFTP program

After the program has been installed, make the following changes. Open up the tool and select the setting tab at the botton on the screen. Make the changes such as selecting the **DHCP Server box**.

| 🏘 Tftpd32: Settings 🧮                                                                      | × |
|--------------------------------------------------------------------------------------------|---|
| GLOBAL TFTP DHCP SYSLOG                                                                    |   |
| Start Services<br>TFTP Server<br>TFTP Client<br>Syslog Server<br>DHCP Server<br>DNS Server |   |
| Enable IPv6                                                                                |   |
|                                                                                            |   |
| OK Default Help Cancel                                                                     |   |

Select the folder where the configuration and firmware files are located. The security level can be none or standard.

| 🏘 Tftpd32: Settings                                                                                                    |                                                                                                 |
|----------------------------------------------------------------------------------------------------|-------------------------------------------------------------------------------------------------|
| GLOBAL TETP DHCF                                                                                                    | P) SYSLOG                                                                                       |
| Base Directory                                                                                                    | · · ·                                                                                           |
| D:\IPFIRMWARE                                                                                                    | Browse                                                                                          |
| ⊂TFTP Security                                                                                                    | TFTP configuration       Timeout (seconds)       3       Max Retransmit       6       Tftp port |
| C Read Only                                                                                                    | local ports pool                                                                                |
| Advanced TFTP Options  Control Option negotiation  PXE Compatibility  Show Progress bar  Translate Unix file na  Bind TFTP to this add Allow ''.' As virtual roc Use anticipation wind Hide Window at start Create ''dir.txt'' files Create md5 files Beep for long transfe | ames<br>dress 127.0.0.1 v<br>ot<br>dow of 0 Bytes<br>tup                                        |
| OK Defa                                                                                                    | ault <u>H</u> elp Cancel                                                                        |

The DHCP Server settings needs to be entered in and the TFTP Server needs to be within the Size of pool range. Check that the Subnet Mask and other IP settings are the same as the IP phone.

| 🏘 Tftpd32: Settings   |                |             | × |
|-----------------------|----------------|-------------|---|
| GLOBAL TFTP DF        | ICP SYSLOG     |             |   |
| DHCP Pool definition  |                |             |   |
| IP pool start address | 86.130.12.8    |             |   |
| Size of pool          | 240            |             |   |
| Lease (minutes)       | 999            |             |   |
| Boot File             |                |             |   |
| - DHCP Options        |                |             |   |
| Def. router (Opt 3)   | 86.130.12.254  |             |   |
| Mask (Opt 1)          | 255.255.255.0  |             |   |
| DNS Servers (Opt 6)   | 86.130.12.254  |             |   |
| WINS server (Opt 44)  |                |             |   |
| NTP server (Opt 42)   |                |             |   |
| SIP server (Opt 120)  |                |             |   |
| Domain Name (15)      |                |             |   |
| Additional Option     |                |             |   |
|                       |                |             |   |
| DHCP Settings         |                |             |   |
| Ping address befor    | re assignation |             |   |
| Persistant leases     | alau dataatad  |             |   |
| Bind DHCP to this     | address        | 127.0.0.1   | 7 |
|                       |                |             |   |
|                       |                |             |   |
| <u> </u>              | efault         | Help Cancel |   |

The above settings should be enough to get the TFTP Server to work.

### Setting up the IP phone

This part requires the user to add in the TFTP Server IP address on the 11xx / 12xx IP phone etc. This is usually done by pressing the symbol with the globe and two arrows pointing each way that is located on the left hand side by the centre button console area twice in quick succession to get a menu to appear with 4 options.

- 1. Preferences
- 2. Local Diagonstics
- 3. Network Configuration
- 4. Lock Menu

Press "3" on the keypad to get to the main area that usually starts with "EAP Mode:" etc. Press the left or right arrow (left is quicker!) to scroll through the programming until you get to the "Provision:" box and in there you should see a default of 255.255.255.255. Just change this to match the TFTP Server IP address and press OK. Finally press the "Apply" to reboot the phone. Here is an example shown below of the settings on a 1140e phone.

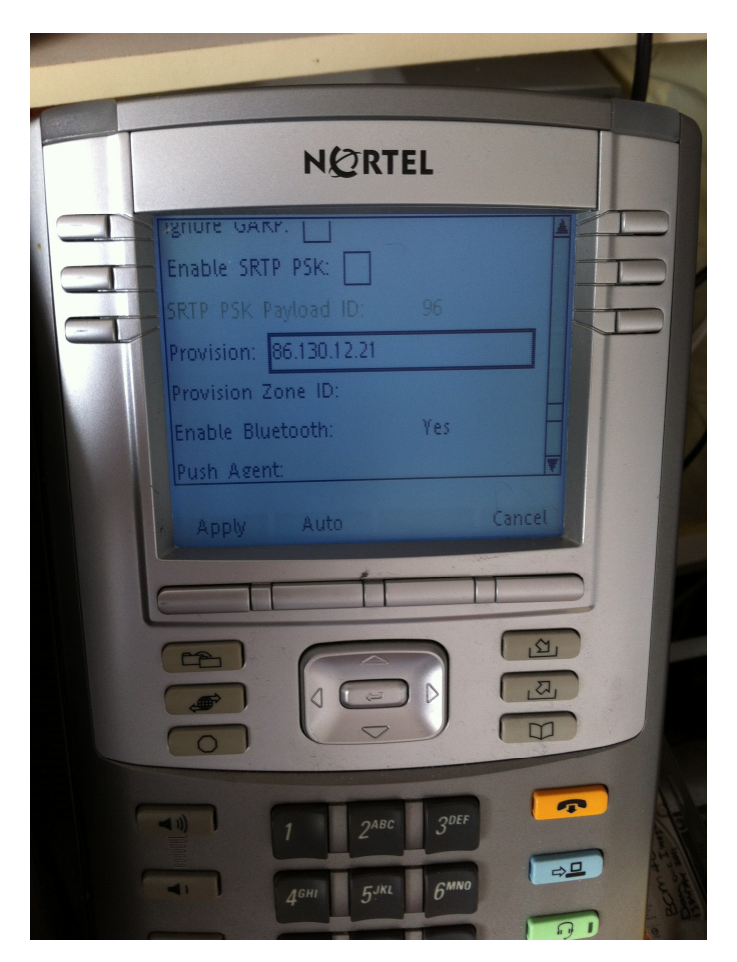

If all goes OK, then after the NORTEL or AVAYA message appears, you should see a message about the IP phone trying to access the TFTP Server. At this time, if you look in the TFTP program's "Log viewer", you should see activity of something happening.

Also the program will be sending the revised firmware as shown below in another smaller window with the details and IP address of the IP phone.

| 🎨 Tftpd32 Servic                         | e Edition by Ph. Jounin                                                                                                    |                   |
|------------------------------------------|----------------------------------------------------------------------------------------------------|-------------------|
| Current Directory                        | D:NPFIRMWARE                                                                                                    | <u>B</u> rowse    |
| Server interfaces                        | 127.0.0.1 Software Loopback Interface 1                                                                                                    | Show <u>D</u> ir  |
| Tftp Server Tftp                         | Client DHCP server Syslog server Log viewer                                                                                                    |                   |
| Connection receive<br>R 🏘 0625C6J.b      | in to 86.130.12.26 on port 1024.112/04 14:07:40.929]                                                                                                    | 204 14:07:40 0501 |
| C<br>R 1468416 B                         | File size : 3554803 [/04 14:07:43.996]<br>ytes sent 122368 Bytes/sec :07:44.005]                                                                                          | /04 14:07:40.959j |
| Connection receive<br>Read request for f | 2/04 14:07:44.044]<br>rea monroo. <u>130.12.20 on poin 1020 [12</u> /04 14:07:47.369]<br>file <0625C6J.bin>. Mode octet [12/04 14:07:47.373]<br>2000 [13.04 14.07.47.200] |                   |
| Using local port 5.                      | III                                                                                                    |                   |
| Clear Copy                               |                                                                                                    |                   |
| About                                    | <u>S</u> ettings                                                                                                    | <u>H</u> elp      |

| Example shown below for a 1140e | IP phone having | g SIP software loaded in. |
|---------------------------------|-----------------|---------------------------|
|---------------------------------|-----------------|---------------------------|

| 🏘 Tftpd32 Service | e Edition by Ph. Jou                                      | nin                                       |                  |   | - • •            |
|-------------------|-----------------------------------------------------------|-------------------------------------------|------------------|---|------------------|
| Current Directory | D:\IPFIRMWARE                                             |                                           |                  | • | Browse           |
| Server interfaces | 127.0.0.1                                                 | Software Loop                             | back Interface 1 | - | Show <u>D</u> ir |
| Tftp Server Tftp  | Client DHCP server                                        | Syslog server Lo                          | g viewer         |   |                  |
| allocated at      | IP                                                        | MAC                                       | renew at         |   |                  |
| SIP1<br>3234      | 140e04.04.26.00.bin<br>File size : 484<br>I304 Bytes sent | to 86.130.1 🔀<br>0217<br>129372 Bytes/sec | _                |   |                  |
| About             |                                                           | <u> </u>                                  | jettings         |   | <u>H</u> elp     |

Photo of the Nortel 1140e phone with Avaya SIP software loaded in.

|                    | NC               | RTEL                              |      |    |
|--------------------|------------------|-----------------------------------|------|----|
|                    |                  |                                   |      | Ê  |
| llear              | login            |                                   |      | D  |
| Log<br>avaj<br>ID: | in to:<br>ya.com |                                   |      |    |
| Login              | 123              | Domain                            | Lang |    |
|                    | F                |                                   | [B]  |    |
|                    |                  |                                   | 因    |    |
|                    | 1                | 2 <sup>ABC</sup> 3 <sup>DEI</sup> |      | Ţ  |
|                    |                  | CINI CMN                          |      | ⇔₽ |

| 🏘 Tftpd32 Servic                                                                       | e Edition by Ph. Jou                                                        | nin                                                                                   |                                                                      |   | - • <b>×</b>     |
|----------------------------------------------------------------------------------------|-----------------------------------------------------------------------------|---------------------------------------------------------------------------------------|----------------------------------------------------------------------|---|------------------|
| Current Directory                                                                      | D:\IPFIRMWARE                                                               |                                                                                       |                                                                      | - | Browse           |
| Server interfaces                                                                      | 127.0.0.1                                                                   | Software Loopback I                                                                   | nterface 1                                                           | - | Show <u>D</u> ir |
| Tftp Server Tftp                                                                       | Client DHCP server                                                          | Syslog server Log view                                                                | er                                                                   |   | ,                |
| allocated at                                                                           | IP                                                                          | MAC                                                                                   | renew at                                                             |   |                  |
| 04/12 14:16:37<br>04/12 11:29:06<br>04/12 14:06:07<br>04/12 13:35:04<br>04/12 15:01:23 | 86.130.12.8<br>86.130.12.26<br>86.130.12.29<br>86.130.12.65<br>86.130.12.72 | 00:18:8A:F7:E5:5A<br>-<br>00:11:50:9F:4D:F7<br>08:70:45:0A:E6:D6<br>90:E7:C4:2F:57:F8 | 04/12 11:29:07<br>04/12 14:06:07<br>04/12 13:35:04<br>04/12 15:01:23 |   |                  |
| <u>A</u> bout                                                                          |                                                                             | <u>S</u> ettings                                                                      | :                                                                    |   | <u>H</u> elp     |

You can also look in the DHCP Server tab to see a list of devices connected as in the example below

#### Useful commands and information

Passcode **26567\*738** (spells COLOR\*SET) is used to access most phones configuration area if it sticks.

Pressing the digit "2" and the **up arrow together** during a phone boot up takes it to DHCP mode.

A full reset of the IP phone is done by pressing **\*\*73639 (MAC address) ##** (spells RESET) (Use digit "2" for letters A,B and C & digit "3" for letters D,E, and F) It's best to write the sequence down and keep on repeating it until the phone gives out the message rebooting. For a BCM connection, keep on pressing the digits even if you get an invalid number message appear!.

The configuration files to change from SIP firmware back to UNIStim format need to have "SIP" added in before the \*.cfg file extension. A 1140e.cfg file will have to be remaned as 1140eSIP.cfg etc.

"0" Byte file transfers can happen if the TFTP Server isn't in a start or stop service status. The symptoms are as follows when trying to send a firmware file to the IP phone.

| Current Directory | D:MP              | FIRMWARE                 | ĺ             | 🍖 1140e | cfg to 86.130.12 | 2.26        | 23  | <u>B</u> rowse   |
|-------------------|-------------------|--------------------------|---------------|---------|------------------|-------------|-----|------------------|
| erver interfaces  | 127.0             | ).0.1                    | Software      |         | File size        | : 123       |     | Show <u>D</u> ir |
| Tftp Server Tf    | p Client          | DHCP server              | Syslog server |         | 0 Bytes sent     | 0 Bytes/sec |     |                  |
| peer              |                   | file                     | start time    |         |                  |             |     | þ                |
| 86.130.12.26:10   | 025               | <1140e.cfg<              | 14:27:36      | 6 0%    |                  | 0           | 123 | 0                |
| 86.130.12.26:10   | )25               | <1140e.cfg<              | 14:27:32      | 2 0%    |                  | 0           | 123 | 0                |
| 86.130.12.26:10   | )25               | .1140e.cfg<              | 14:27:30      | ) 0%    |                  | 0           | 123 | 0                |
| 86.130.12.26:10   | 025               | .1140e.cfg<              | 14:27:28      | 3 0%    |                  | 0           | 123 | 0                |
| 86.130.12.26:1(   | )25               | .1140e.cfg<              | 14:27:26      | 6 0%    |                  | 0           | 123 | 0                |
| 🏘 1140e.cfg       | to 86.13          | 0.12.26                  | ß             |         |                  |             |     |                  |
| 0 B               | File<br>utes sent | size : 123<br>0 Butes/se |               |         |                  |             |     |                  |

You can restart the TFTP Server, without having to reboot the computer by going into the Windows Task Manager Services tab and highlight the line as shown below to stop and start the service. You will also have to start up the TFTP Server program again.

| lications Proc | esses | Services Performance Networking Users      |         |                              |  |
|----------------|-------|--------------------------------------------|---------|------------------------------|--|
| Name           | PID   | Description                                | Status  | Group                        |  |
| Tftpd32_svc    | 1188  | Tftpd32 service edition                    | Running | N/A                          |  |
| Themes         | 1384  | Themes                                     | Running | netsvcs                      |  |
| THREADOR       |       | Thread Ordering Server                     | Stopped | LocalService                 |  |
| TrkWks         | 1312  | Distributed Link Tracking Client           | Running | LocalSystemNetworkRestricted |  |
| TrustedInst    | 1512  | Windows Modules Installer                  | Running | N/A                          |  |
| UI0Detect      |       | Interactive Services Detection             | Stopped | N/A                          |  |
| UmRdpService   | 1312  | Remote Desktop Services UserMode Port Redi | Running | LocalSystemNetworkRestricted |  |
| upnphost       | 2304  | UPnP Device Host                           | Running | LocalServiceAndNoImperson    |  |
| UWIN_MS        |       | Uwin Master                                | Stopped |                              |  |
| UxSms          | 1312  | Desktop Window Manager Session Manager     | Running | LocalSystemNetworkRestricted |  |
| VaultSvc       |       | Credential Manager                         | Stopped |                              |  |
| vds            |       | Virtual Disk                               | Stopped | N/A                          |  |
| VSS            |       | Volume Shadow Copy                         | Stopped | N/A                          |  |
| W32Time        | 1352  | Windows Time                               | Running | LocalService                 |  |
| WatAdminSvc    |       | Windows Activation Technologies Service    | Stopped | N/A                          |  |
|                |       |                                            |         | Comite                       |  |

I've found that I've had to do this a few times when trying out different levels of firmware.

### Port 69

If the firmware is installed across a customers network, or even via the internet, then you will need to have port 69 for UDP and TCP opened up on the router to allow the firmware to work.

Hopefully, this guide will help you in changing the firmware on the Nortel / Avaya IP phones .